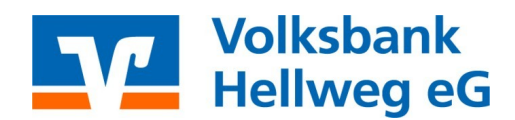

### Anleitung um volksbank-hellweg.de zur Cookie Whitelist hinzuzufügen

Liebe Kundinnen und Kunden,

um Ihnen weiterhin bestmöglichen Schutz mit gleichzeitig hohem Komfort zu bieten, haben Sie jetzt die Möglichkeit, die

Browsererkennung zu nutzen.

Diese bezweckt, dass eine Bestätigung per TAN Verfahren nicht bei jedem Login notwendig ist.

Sollten Sie einen Browser nutzen, der nach jeder Sitzung die Cookies löscht, muss die Online-Banking-Seite auf eine so genannte Whitelist gesetzt werden, um von dieser Regelung ausgenommen zu werden. Eine dazugehörige Anleitung für Ihren Browser finden Sie im Folgenden.

### **Inhaltsverzeichnis**

- S.2 S.4
   Firefox

   S.5 S.6
   Microsoft Edge
- S.7 S.9 **Chrome**
- S.10 Safari/IOS
- S.11 S.12 **Mac**

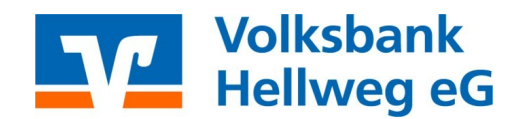

### Anleitung um volksbank-hellweg.de zur Cookie Whitelist hinzuzufügen

### Firefox:

- 1. Klicken Sie oben rechts auf die drei waagerechten Striche
- 2. Öffnen Sie die Einstellung

|                                    | -        | -       | ð       | ×   |
|------------------------------------|----------|---------|---------|-----|
| <del>,</del>                       | $_{\pm}$ | 6       | >>      | ≡   |
| Daten synchronisierer<br>speichern | n und    | A       | nmelde  | n   |
| Neuer Tab                          |          |         | Str     | g+T |
| Neues Fenster                      |          |         | Strg    | +N  |
| Neues privates Fenste              | r S      | Strg+Ur | mschal  | t+P |
| Lesezeichen                        |          |         |         | >   |
| Chronik                            |          |         |         | >   |
| Downloads                          |          |         | Str     | g+J |
| Passwörter                         |          |         |         |     |
| Add-ons und Themes                 | S        | itrg+Ur | nschalt | t+A |
| Drucken                            |          |         | Str     | g+P |
| Seite speichern unter.             | •        |         | Str     | g+S |
| In Seite suchen                    |          |         | Str     | g+F |
| Zoom                               | -        | 100%    | +       | 2   |
| Einstellungen                      |          |         |         |     |
| Weitere Werkzeuge                  |          |         |         | >   |
| Hilfe                              |          |         |         | >   |
| Beenden                            | S        | trg+Ur  | nschalt | +Q  |

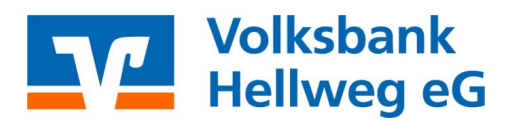

- 3. Datenschutz & Sicherheit
- 4. Cookies und Website-Daten
- 5. Ausnahmen verwalten

|                                                                                                    | ① Der Browser wird durch Ihre Organisation verwaltet.                                                                                                    | P In Einstellung                                                | jen suchen                                          |
|----------------------------------------------------------------------------------------------------|----------------------------------------------------------------------------------------------------|-----------------------------------------------------------------|-----------------------------------------------------|
| <ul> <li>Allgemein</li> <li>Startseite</li> <li>Suche</li> <li>Datenschutz &amp;<br/>Sicherheit</li> </ul> | ▲ Achtung!<br>Diese Einstellung kann dazu führen, dass einige Websit<br>oder funktionieren. Wenn eine Website defekt zu sein s<br>Aktivitätenverfolgung für diese Website deaktivieren, u<br>Weitere Informationen                                 | tes nicht korrekt l<br>scheint, können Si<br>um alle Inhalte zu | nhalte anzeigen<br>ie den Schutz vor<br>Iaden.      |
| <ul> <li>Synchronisation</li> <li>Mehr von Mozilla</li> </ul>                                              | Websites eine "Do Not Track"-Information senden, dass die eigene<br>sollen<br>Weitere Informationen<br>O Immer<br>Nur wenn Firefox bekannte Elemente zur Aktivitätenverfolgung                                                                     | en Aktivitäten nic<br>9 blockieren soll                         | ht verfolgt werden                                  |
|                                                                                                    | Cookies und Website-Daten<br>Die gespeicherten Cookies, Website-Daten und der Cache beleger<br>10,6 MB Speicherplatz. Weitere Informationen                                                                                                    | n derzeit                                                       | Dat <u>e</u> n entfernen<br>Daten <u>v</u> erwalten |
|                                                                                                    | Zugangsdaten und Passwörter  Eragen, ob Zugangsdaten und Passwörter für Websites gespeid werden sollen                                                                                                    | chert Ausna                                                     | usnahmen verwalten                                  |
| 한 Erweiterungen & Themes<br>⑦ Hilfe für Firefox                                                            | <ul> <li>Zugangsdaten und Passwörter automatisch ausfüllen</li> <li>Starke Passwörter erzeugen und vorschlagen</li> <li>Alarme für Passwörter, deren Websites von einem Datenleo</li> <li>Hauptpasswort verwenden Weitere Informationen</li> </ul> | k betroffen ware                                                | n Weitere Informationen                             |

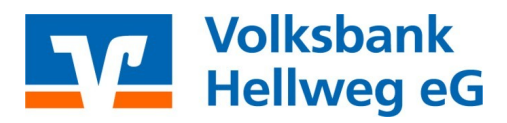

### 6. Webadresse eingeben ( https://www.volksbank-hellweg.de )

### 7. Auf Erlauben klicken

| А                                                                                             | usnahmen - Co                                                            | okies und Website-Daten                                                                                       | ×                                          |
|-----------------------------------------------------------------------------------------------|--------------------------------------------------------------------------|----------------------------------------------------------------------------------------------------|--------------------------------------------|
| Sie können festlegen<br>Cookies und Website<br>Website ein, die Sie v<br>Sitzung erlauben ode | , welchen Websit<br>2-Daten zu verwe<br>verwalten möchte<br>er Erlauben. | es Sie immer oder niemals erlaub<br>nden. Geben Sie bitte die exakte /<br>en, und klicken Sie dann Blockierer | en möchten,<br>Adresse der<br>1, für diese |
| A <u>d</u> resse der Website                                                                  | :                                                                        |                                                                                                    |                                            |
| https://www.volksb                                                                            | ank-hellweg.de/s                                                         | services_auth/auth-ui/?v=e73d879                                                                              | bf22d051ec24c                              |
|                                                                                               | <u>B</u> lockieren                                                       | <u>F</u> ür diese Sitzung erlauben                                                                            | <u>E</u> rlauben                           |
| Website                                                                                       |                                                                          | Stat                                                                                                    | us 🔺                                       |
|                                                                                               |                                                                          |                                                                                                    | ~                                          |
| Website e <u>n</u> tferne                                                                     | n <u>A</u> lle Wel                                                       | bsites entfernen                                                                                              |                                            |
|                                                                                               |                                                                          | Änderungen <u>s</u> peichern                                                                                  | Abbrechen                                  |

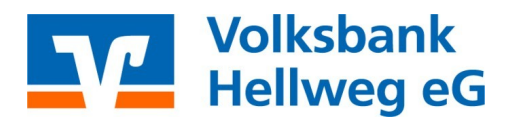

- Microsoft Edge: 1. Klicken Sie oben rechts auf das Dreipunkt-Menü
  - 2. Öffnen Sie die Einstellung

|                          |                             |       |        | _       | ð        | ×  |
|--------------------------|-----------------------------|-------|--------|---------|----------|----|
|                          |                             | to    | €≣     | Ē       | ۲        |    |
|                          | Neuer Tab                   |       |        |         | STRG+    | ·T |
|                          | Neues Fenster               |       |        |         | STRG+    | N  |
| Ę                        | Neues InPrivate-Fenster     |       | STRG+U | MSCHAL  | TTASTE+  | N  |
|                          | Zoomen                      |       |        | 100 %   | 6 +      | ⊿  |
| ເ∕≡                      | Favoriten                   |       | STRG+U | MSCHAL  | TTASTE+  | 0  |
| Ē                        | Sammlungen                  |       | STRG+U | IMSCHAI | LTTASTE+ | ·Y |
| Ð                        | Verlauf                     |       |        |         | STRG+    | н  |
| $\underline{\downarrow}$ | Downloads                   |       |        |         | STRG     | ۰J |
| B                        | Apps                        |       |        |         |          | >  |
| ¢                        | Erweiterungen               |       |        |         |          |    |
| Ś                        | Leistung                    |       |        |         |          |    |
| Ø                        | Drucken                     |       |        |         | STRG+    | .p |
| Ø                        | Webaufnahme                 |       | STRG+U | IMSCHAI | LTTASTE+ | s  |
| C                        | Webauswahl                  |       | STRG+U | IMSCHAI | LTTASTE+ | х  |
| Ē                        | Teilen                      |       |        |         |          |    |
| ත                        | Auf Seite suchen            |       |        |         | STRG+    | ۰F |
| A»                       | Laut vorlesen               |       | STRG+U | MSCHAL  | .TTASTE+ | U  |
|                          | Weitere Tools               |       |        |         |          | >  |
| ŝ                        | Einstellungen               |       |        |         |          |    |
| €                        | Seitenleiste ausblenden     |       | STRG+U | IMSCHAI | LTTASTE+ | #  |
| ?                        | Hilfe und Feedback          |       |        |         |          | >  |
|                          | Microsoft Edge schließen    |       |        |         |          |    |
| Ö                        | Von Ihrer Organisation verw | altet |        |         |          |    |

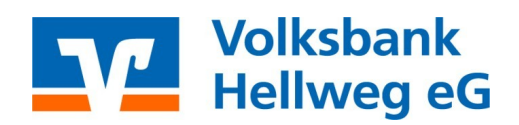

- 3. Cookies und Websiteberechtigungen
- 4. Verwalten und Löschen von Cookies und Websitedaten

### Cookies und gespeicherte Daten

| Q                        | Einstellungen durchsuchen                    | Sie können Cookies und Daten auf Ihrem Gerät speichern, um das kontinuierliche Durchsuchen von Websites und Sitzungen zu vereinfachen. |    |
|--------------------------|----------------------------------------------|----------------------------------------------------------------------------------------------------|----|
| 8                        | Profile                                      | Verwalten und Löschen von Cookies und Websitedaten                                                                                     | >  |
| 0<br>O                   | Datenschutz, Suche und Dienste               | L L                                                                                                    |    |
|                          | Start, Startseite und neue<br>Registerkarten | Websiteberechtigungen                                                                                                    |    |
| Ē                        | Teilen, kopieren und einfügen                | All - Mich sizes                                                                                                    | ς. |
| <b>₽</b>                 | Cookies und<br>Websiteberechtigungen         | Anzeigen von Berechtigungen für von Ihnen besuchte Websites                                                                            |    |
| ٦                        | Standardbrowser                              |                                                                                                    |    |
| $\underline{\downarrow}$ | Downloads                                    | Aktuelle Aktivität                                                                                                    |    |
| 卷                        | Family Safety                                | Die letzten an den Websiteberechtigungen vorgenommenen Anderungen                                                                      |    |
| Al                       | Sprachen                                     |                                                                                                    |    |
| Ø                        | Drucker                                      | Keine aktuelle Aktivität, die letzten Änderungen an der Websiteberechtigung werden hier angezeigt                                      |    |
|                          | System und Leistung                          |                                                                                                    |    |
| C                        | Einstellungen zurücksetzen                   | Alle Berechtigungen                                                                                                    |    |
| Ŵ                        | Barrierefreiheit                             | Berechtigungen, die auf alle Websites angewendet werden                                                                                |    |
| 9                        | Infos zu Microsoft Edge                      | (6) Standort                                                                                                    | >  |

### 5. Klicken Sie neben "Zulassen" auf Hinzufügen

6. https://volksbank-hellweg.de eingeben und hinzufügen

Einstellungen

| Eins                                                              | tellungen                                                                                                    | $\leftarrow$ | Cookies und gespeicherte Daten / Cookies und Websitedaten                                                                                                    |            |
|-------------------------------------------------------------------|----------------------------------------------------------------------------------------------------|--------------|----------------------------------------------------------------------------------------------------|------------|
| Q                                                                 | Einstellungen durchsuchen                                                                                                    |              | Zulassen, dass Websites Cookiedaten speichern und lesen (empfohlen)                                                                                                    |            |
| 8)<br>- ()<br>- ()<br>- ()<br>- ()<br>- ()<br>- ()<br>- ()<br>- ( | Profile<br>Datenschutz, Suche und Dienste<br>Darstellung<br>Start, Startseite und neue<br>Registerkarten<br>Teilen, kopieren und einfügen<br>Cookies und |              | Cookies von Drittanbietern blockieren Wenn diese Option aktiviert ist, können Websites keine Cookies verwenden, die Ihre Aktivitäten im Web nachverfolgen. Features auf Websites funktionieren dadurch möglicherweise nicht ordnungsgemäß. Seiten für schnelleres Browsen und Suchen im Voraus laden Verwendet Cookies zum Speichern Ihrer Einstellungen, auch wenn Sie diese Seiten nicht besuchen Alle Cookies und Websitedaten anzeigen | einigen    |
| G                                                                 | Standardbrowser                                                                                                    |              |                                                                                                    |            |
| ¥<br>⊛                                                            | Downloads<br>Family Safety                                                                                                    |              | Blockieren<br>Sie haben die folgenden Websites daran gehindert, auf Ihrem Gerät Cookies zu speichern und auszulesen.                                                                                                    | Hinzufügen |
| At                                                                | Sprachen                                                                                                    |              | Keine Websites hinzugefügt                                                                                                    |            |
| Ð                                                                 | Drucker                                                                                                    |              |                                                                                                    |            |
|                                                                   | System und Leistung                                                                                                    |              | Zulassen                                                                                                    | Hinzufügen |
| C                                                                 | Einstellungen zurücksetzen                                                                                                    |              | Die folgenden Websites konnen Cookies auf ihrem Gerat speichern. Um zu vernindern, dass diese Cookies beim Beenden geloscht<br>werden, gehen wechseln Sie zu Browserdaten beim Schließen löschen.                                                                                                    |            |
| с<br>С                                                            | Barrierefreiheit<br>Infos zu Microsoft Edge                                                                                                    |              | Keine Websites hinzugefügt                                                                                                    |            |

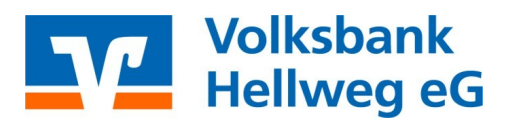

į,

- Chrome: 1. Klicken Sie oben rechts auf das Dreipunkt-Menü
  - 2. Öffnen Sie die Einstellung

|                |              |   | $\sim$  | _      | Ć       | 7        | × |
|----------------|--------------|---|---------|--------|---------|----------|---|
|                |              |   | Ŕ       | ☆      |         |          | : |
| r<br>Neuer Tab |              |   |         |        |         | Strg +   | Т |
| Neues Fenster  |              |   |         |        |         | Strg + N | N |
| Neues Inkognit | ofenster     |   | Strg    | ) + Um | schaltt | aste + N | N |
| Verlauf        |              |   |         |        |         |          | • |
| Downloads      |              |   |         |        |         | Strg +   | J |
| Lesezeichen    |              |   |         |        |         |          | ► |
| Zoomen         |              |   | -       | 100 %  | +       | 5        | 3 |
| Drucken        |              |   |         |        |         | Strg + I | Р |
| Streamen       |              |   |         |        |         |          |   |
| Suchen         |              |   |         |        |         | Strg +   | F |
| Weitere Tools  |              |   |         |        |         |          | ► |
| Bearbeiten     | Ausschneiden | k | Copiere | n      | E       | infügen  |   |
| Einstellungen  |              |   |         |        |         |          |   |
| Hilfe          |              |   |         |        |         |          | ► |

Beenden

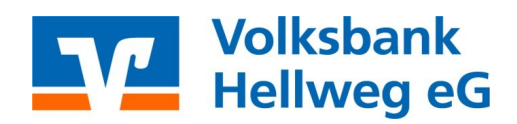

3. Datenschutz und Sicherheit > Cookies und andere Websitedaten

| ¢ •    | nstellungen – Datenschutz und 🗙 🕂      |         |                                                                                            |   |
|--------|----------------------------------------|---------|--------------------------------------------------------------------------------------------|---|
| ÷ +    | C O Chrome   chrome://settings/privacy |         |                                                                                            |   |
| 0      | Einstellungen                          | Q       | In Einstellungen suchen                                                                    |   |
| •      | Google und ich                         |         |                                                                                            |   |
| Ê      | Autofill                               |         |                                                                                            |   |
| ۲      | Datenschutz und Sicherheit             | Da      | tenschutz-Leitfaden überprüfen                                                             |   |
| ۲      | Darstellung                            | Sich    | erheitseinstellungen in Chrome ansehen                                                     |   |
| Q      | Suchmaschine                           | J       | etzt starten Kein Interesse                                                                |   |
|        | Standardbrowser                        |         |                                                                                            |   |
| U      | Beim Start                             | Sicher  | neitscheck                                                                                 |   |
| •      | Secolul .                              |         | Chrome kann helfen dich vor Bedrohungen wie Datengangen und schädlichen                    |   |
|        | Sprachen                               |         | Erweiterungen zu schützen                                                                  |   |
| ±<br>÷ | Downloads                              | Deterre | abute and Cickesheit                                                                       |   |
| n<br>a | beatenungsnitten                       | Datens  | cnutz una Sichemeit                                                                        |   |
|        | System                                 | Î       | Browserdaten löschen<br>Cache leeren sowie Verlauf, Cookies und andere Daten löschen       |   |
| +9     | Zurücksetzen und bereinigen            | _       | Datenschutz-Leitfaden                                                                      |   |
| *      | Erweiterungen [2]                      | *       | Die wichtigsten Datenschutz- und Sicherheitseinstellungen überprüfen                       |   |
| 0      | Über Google Chrome                     | ۲       | Cookies und andere Websitedaten                                                            | ٦ |
|        |                                        | L       | 0. b. d. d.                                                                                | ┩ |
|        |                                        | 0       | Safe Browsing (Schutz vor schädlichen Websites) und andere Sicherheitseinstellungen        |   |
|        |                                        | 귣       | Website-Einstellungen                                                                      |   |
|        |                                        |         | Weiche Intormationen Websites nutzen und anzeigen dürfen (z. B. Standort, Kamera, Pop-ups) |   |
|        |                                        | *       | Privacy Sandbox<br>Testfunktionen sind deaktiviert                                         |   |
|        |                                        |         |                                                                                            |   |

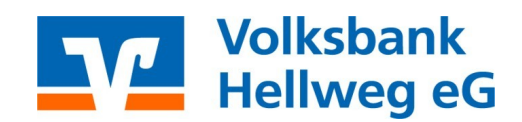

4. Klicken Sie neben "Websites, die immer Cookies verwenden dürfen" auf Hinzufügen

| 🔅 Ei     | nstellungen – Cookies und and 🛛 🗙 🕂   |                                                                                                    |            |
|----------|---------------------------------------|----------------------------------------------------------------------------------------------------|------------|
| ← -      | C OChrome   chrome://settings/cookies |                                                                                                    |            |
| 0        | Einstellungen                         | Q, In Einstellungen suchen                                                                                                    |            |
| <u>.</u> | Google und ich                        |                                                                                                    |            |
| Ê        | Autofill                              | O Cookies von Drittanbietern im Inkognitomodus blockieren                                                                                                    | ~          |
| 0        | Datenschutz und Sicherheit            | O Drittanbieter-Cookies blockieren                                                                                                    | ~          |
| ۲        | Darstellung                           | O Alle Cookies blockieren (nicht empfohlen)                                                                                                    | ~          |
| Q        | Suchmaschine<br>Standardbrowser       | Cookies und Websitedaten löschen, wenn alle Fenster geschlossen werden<br>Wenn aktiviert, wirst du auch aus Chrome abgemeldet                                                                                                    |            |
| Ċ        | Beim Start                            | Bel Browserzugriffen eine "Do Not Track"-Anforderung mitsenden                                                                                                    |            |
| ⊕<br>≛   | Sprachen<br>Downloads                 | Seiten vorab laden, um das Surfen und die Suche zu beschleunigen<br>Seiten, die du nach Ansicht von Chrome besuchen könntest, werden vorab geladen. Chrome<br>verwendet dazu möglicherweise Cookies, sofern du diese zulässt. Außerdem verschlüsselt unc<br>sendet es Seiten unter Umständen über Googie, damit deine Identität auf Websites verborgen f | leibt.     |
| †<br>∢   | Bedienungshilfen<br>Svstem            | Alle Websitedaten und -berechtigungen ansehen                                                                                                    | •          |
| Ð        | Zurücksetzen und bereinigen           | Benutzerdefinierte Einstellungen                                                                                                    |            |
| *        | Erweiterungen 🔀                       | Websites, die immer Cookies verwenden dürfen                                                                                                    | Hinzufügen |
| 0        | Über Google Chrome                    | Keine Websites hinzugefügt                                                                                                    |            |
|          |                                       | Cookies immer löschen, wenn Fenster geschlossen werden                                                                                                    | Hinzufügen |
|          |                                       | Keine Websites hinzugefügt                                                                                                    |            |
|          |                                       | Websites, die nie Cookies verwenden dürfen                                                                                                    | Hinzufügen |
|          |                                       | Keine Websites hinzugefügt                                                                                                    |            |
|          |                                       |                                                                                                    |            |

5. https://www.volksbank-hellweg.de eingeben und Hinzufügen

| O Alle Cookies blockieren (nicht empfohlen)                                                                                                    |
|----------------------------------------------------------------------------------------------------|
| Cookies und Websitedaten löschen, wenn alle Fenster geschlossen werden Wenn aktiviert, wirst du auch aus Chrome abgemeldet                                                                                                    |
| Bei Browserzugriffen eine "Do Not Track"-Anforderung mitsenden                                                                                                    |
| Seiten voral le des und die Busie aus das Busie und die Busie aus das Busie Busie Bu |
| Websites, die Immer Cookies verwenden dürfen Hinzufügen                                                                                                    |
| Keine Websites hinzugefügt                                                                                                    |
| Cookles immer löschen, wenn Fenster geschlossen werden Hinzufügen                                                                                                    |
| Keine Websites hinzugefügt                                                                                                    |

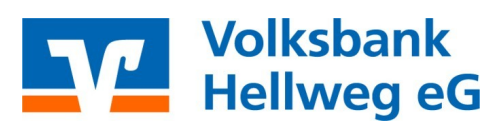

### Safari:

- Safari unterstützt die Funktion der Cookie Whitelist nicht. In Safari kann man lediglich Cookies blockieren oder zulassen. Daher werden hier nach gewisser Zeit einige Cookies wieder gelöscht.
- Mobile Geräte (iPhone, iPad, usw., ...):
- 1. Öffnen Sie die Einstellung
- 2. Gehen Sie über die Suchleiste und geben Sie Safari ein
- 3. Klicken Sie auf Safari und scrollen Sie bis Datenschutz & Sicherheit
- 4. Der Schieberegler muss dann Grau hinterlegt sein

| 14:38 Mittwoch 14. Dez. |                                                                                                    | 🗢 78 % 🗔           |
|-------------------------|----------------------------------------------------------------------------------------------------|--------------------|
| Einstellungen           | Safari                                                                                                    |                    |
| Uatenschutz             | Favoriten                                                                                                 | Favoriten >        |
|                         | Favoritenleiste einblenden                                                                                |                    |
| App Store               | Pop-Ups blockieren                                                                                        |                    |
| Wallet & Apple Pay      | Erweiterungen                                                                                             |                    |
| Passwörter              | Downloads                                                                                                 | iCloud Drive >     |
| 🖂 Mail                  | TABS                                                                                                    |                    |
| Contakte                |                                                                                                    |                    |
| Kalender                |                                                                                                    |                    |
| Notizen                 | Separate Tableiste Kompa                                                                                  | kte Tableiste      |
| Erinnerungen            |                                                                                                    | 0                  |
| Sprachmemos             | Neue Tabs im Hintergrund öffnen                                                                           |                    |
| Nachrichten             | Tabs schließen N                                                                                          | ach einem Tag >    |
| FaceTime                | Safari kann automatisch Tabs schließen, die in le<br>angesehen wurden.                                    | etzter Zeit nicht  |
| 🧭 Safari                | DATENSCHUTZ & SICHERHEIT                                                                                  |                    |
| Aktien                  | Cross-Sitetracking verhindern                                                                             |                    |
| Übersetzen              | IP-Adresse verbergen                                                                                      | Vor Trackern >     |
| Karten                  | Alle Cookies blockieren                                                                                   |                    |
| Maßband                 | Betrugswarnung                                                                                            |                    |
| Kurzbefehle             | Datenschutzwahrende Werbungsmes                                                                           | sung               |
| 首 Home                  | Apple Pay prüfen                                                                                          |                    |
|                         | Websites dürfen prüfen, ob Apple Pay aktiviert i<br>Apple Card-Account hast.<br>Über Safari & Datenschutz | st und ob du einen |
| Musik                   |                                                                                                    |                    |
| ¢tv TV                  | Verlauf und Websitedaten löschen                                                                          |                    |

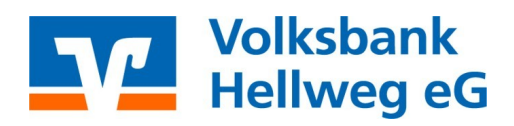

| Safari   | Ablage      | Bearbeiten      | Darstellur |
|----------|-------------|-----------------|------------|
| Über Sa  | afari       |                 |            |
| Safari-I | Erweiterung | gen             |            |
| Einstell | ungen       |                 | ¥,         |
| Datens   | chutzberich | nt              |            |
| Einstell | ungen für c | liese Website . |            |
| Verlauf  | löschen     |                 |            |
| Dienste  | ;           |                 | >          |
| Safari a | usblenden   |                 | жн         |
| Andere   | ausblende   | n               | $\chi # H$ |
| Alle ein | blenden     |                 |            |
| Safari k | beenden     |                 | жQ         |
|          |             |                 | паци       |

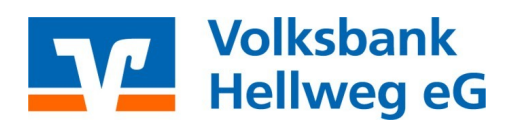

3. Datenschutz

### 4. Dann sollte bei Cookies und Websitedaten der Harken raus sein

| Datenschutz                                                   |                                                                                                    |   |
|---------------------------------------------------------------|----------------------------------------------------------------------------------------------------|---|
| දිලිදි 🕞<br>Allgemein Tabs                                    | )                                                                                                    |   |
| Website-Tracking: 🗹 Websiteübergreifendes Tracking verhindern |                                                                                                    |   |
| IP-Adresse verbergen: 🗹 IP-Adresse vor Trackern verbergen     |                                                                                                    |   |
|                                                               | Deine IP-Adresse kann verwendet werden, um persönliche Informationen wie deinen Standort<br>zu bestimmen. Um diese Informationen zu schützen, kann Safari deine IP-Adresse vor<br>bekannten Trackern verbergen. Weitere Infos |   |
| Cookies und V                                                 | Websitedaten: Alle Cookies blockieren<br>Websitedaten verwalten                                                                                                    |   |
| Apple Pay un                                                  | IND Apple Card: 🗹 Websites erlauben, die Verfügbarkeit von Apple Pay und Apple Card zu prüfen<br>Safari ermöglicht auf diesem Mac das Tätigen von Käufen im Internet mit Apple Pay und<br>Apple Card mithilfe von Touch ID.   |   |
| M                                                             | Web-Werbung: 🗹 Datenschutzwahrende Messung der Werbewirksamkeit erlauben                                                                                                    | ? |